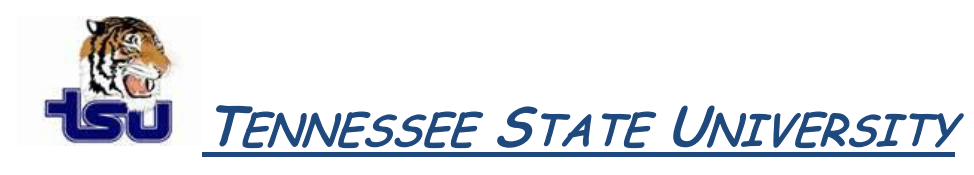

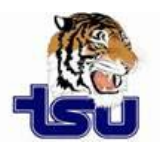

# COMPUTER TIPS AND TRICKS

#### Productivity Tip

Have you ever wondered how to change the sound you hear when a new email message is received?

### Changing the Sound Played when Messages Arrive

- 1. Exit Microsoft Office Outlook.
- 2. Click Start.
- 3. Click Control Panel.
- 4. Do one of the following:

#### \*Windows Vista

1. Click Hardware and Sound, and then click Sound.

*NOTE:* If you are using Classic View, double-click Sound.2. On the Sound dialog box, on the Sounds tab, under Program, under Windows, click New Mail Notification.

#### \*Microsoft Windows XP

1. In Control Panel in Category view, click **Sounds, Speech, and Audio Devices**, and then click **Sounds and Audio Devices**.

*NOTE:* If you are using Classic View, double-click **Sounds and Audio Devices**.

2. On the **Sounds and Audio Devices Properties** dialog box, on the **Sounds** tab, under **Program**, under **Windows**, click **New Mail Notification**.

- 5. Click Browse, and then select a different .wav audio file.
- 6. Click **OK**.
- 7. Restart Outlook.

## \*Microsoft Windows 7

#### To change a sound scheme

- 1. Go to Control Panel
- 2. Click to open Sound.
- 3. Click the Sounds tab.
- 4. In the Sound Scheme list, click the sound scheme that you want to use, and then click OK.

# Tip: To get a sense of what a sound scheme is like, click a scheme. In the Program Events list, click different events, and then click Test to hear how each one sounds in that scheme.